## INSTRUÇÕES PARA ACESSO AO LIVRO ELETRÔNICO

Clique no link em destaque para se cadastrar na Central do Usuário

| for ne seu oscário de conexão e senha | para acessar                             |                                  |
|---------------------------------------|------------------------------------------|----------------------------------|
| the lot of the                        |                                          |                                  |
| Usuário:                              |                                          |                                  |
| Sonha:                                |                                          |                                  |
| 🕅 _embrar uzu                         | áris neste computador                    |                                  |
| 5010307                               |                                          |                                  |
| A 1707 070                            |                                          | 1.20.00                          |
| (cesso                                | Consultas                                | Ajuda                            |
| Cadestrar-se para acessar o           | @ Val decão de documentos de 133         | 🕮 Requisitos para uso do sistema |
| sistema                               | ALCO ALCONTRACTOR                        | ? Tire duvi as em russu Fúrum    |
| 11 Cadastranas somo dadarante         | TAX INTERCOMPANY AND A PARTY AND A PARTY |                                  |
| Cadestrar-se como declarante          | Mar validação de arginvo de              |                                  |

Preencha as informações conforme figura abaixo respeitando os requisitos exigidos para criação do usuário e senha, e, confirme em <Gravar>.

| Dados da sua conta                                                                                                    | Regulatos do Usuario de Conecão                                                                                                    |
|----------------------------------------------------------------------------------------------------|----------------------------------------------------------------------------------------------------|
| disues de anexadan <mark>parto desenantes de candar.</mark><br>Serà si ferritorian <u>Recultor de sente</u><br>Carternação de sinte a ferritoria                                                                                                    | Persisetti vien usukti olek konside oli ida, obrevye na regularite sestato  • eta oli viene senti ki in francesi  • eta oli viene usukti oli viene terviti ta oli viene deveni tau  • eta oli viene usukti oli viene terviti ta oli viene deveni tau  • eta oli viene terviti ta oli viene terviti tau  • eta oli viene terviti tau oli viene terviti tau  • eta oli viene terviti tau oli viene terviti tau  • eta oli viene terviti tau oli viene terviti tau oli viene deveni tau  • eta oli viene terviti tau oli viene terviti tau oli viene deveni tau  • eta oli viene terviti tau oli viene terviti tau oli viene deveni tau  • eta oli viene terviti tau oli viene terviti tau oli viene deveni tau  • eta oli viene terviti tau oli viene terviti tau oli viene terviti tau  • eta oli viene terviti tau oli viene terviti tau oli viene terviti tau  • eta oli viene terviti tau oli viene terviti tau oli viene terviti tau  • eta oli viene terviti tau oli viene terviti tau oli viene terviti tau  • eta oli viene terviti tau oli viene terviti tau oli viene tervitita tau oli viene terviti tau oli        |
| Informações pessoais                                                                                                    | On Wards day 19/2007 OF 22 CON 2 MINUS - 104 102                                                                                                    |
| Kana WILLO ALVES OVEROSO                                                                                                    | basis na üsselase in essalas sõe meperalee ee fano affaensa sala sesena                                                                                                    |
| Store Variation [2]                                                                                                    | Requisitos da Senha                                                                                                    |
| E rail rais Severile conor                                                                                                    | 1 (2) 20 20 20 20 20 20 20 20 20 20 20 20 20                                                                                                    |
| Confirmação da a maile da increasemplita confirm                                                                                                    |                                                                                                    |
| Fees: Generator                                                                                                    | <ul> <li>- cove n concerna estas es turneres:</li> <li>- cove ter ne minimo sens es ceteres e no nálvine desesses o</li> </ul>                                                                                                    |
|                                                                                                    | <ul> <li>develor no minimo 20% de celectorios crieneitos:</li> </ul>                                                                                                    |
| informações de sua organização                                                                                                    | <ul> <li>pode contenzomente un das simboliens aeguinties (MA\$ 16 MA\$(\$2.4 - 40); [[] = 3.4 a);</li> </ul>                                                                                                    |
| A COLORADO CONTRACTOR AND A CONTRACTOR                                                                                                    | sa tabar napabinanya alabit inar naring langa darawanihina s                                                                                                    |
| Hitada CC Capta Catarra                                                                                                    | enfordseterationalement Charlosey                                                                                                    |
| Harthe a Langung                                                                                                    | <ul> <li>Collection groups and an address of the second constraints of the second constraint</li></ul> |
| Emagen de verificação                                                                                                    | Letra e malfaca a e en núncu na año interenta der de forme diferente pelo aintere.                                                                                                    |
| Net a reaction of the second second |                                                                                                    |

Após a gravação dos dados você visualizará uma mensagem que a confirmação do cadastro foi enviada para o e-mail que você informou.

## Central do Usuário BETHA Cadastro de Usuários Cadastro de Usuários Seus dados foram grevedos com sucesso. Seus dados foram grevedos com sucesso. Para garantir a integridade dessa operação, enviamos para o e-mail informado em seu cadastro uma mensagem contendo um lirk para que você siga para o proximo passo do cadastro. Caso você não corclua o próximo passo em sete dias, o seu cadastro será excluido automatizamente. Alartamos que caperá exclusivamente a você toda a responsabilidade decorrente do uso indevido da senha, que deverá ser guardade em total segurança. Dr. que n e-mail não chequi?

Copyright © 1985-2008, Betha Sistemas, Todos os direitos reservados.

## Confirmação do cadastro de usuário

De: Betha Central do Usuário (centraldousuario@bethas stemas.com.br)

Você pode não conhecer este remetente. Marcar como confiável | Enviada: sóbado, 4 de abril de 2009 18;21 16

Para

OIA, PAULO ALVES CARDOSOL

Seu cadestro no banco de dados de usuários da Betha Sistemas está quase concluído. Para concluí-lo, clique no link abaixo:

Confirmo men cadasiro

A confirmação de seu cadastro é realizada via e mail para garantir que é realmente você quem está realizando essa operação.

Nota: sasc o link acima não seja aberto no seu navegador, acesse o endereço abaixo:

https://e-gov.beths.com.br/centraldousuario/processrequestPaction=confirmDatasuser=3.HUvPHzd800

Nota: este e-mail lhe foi enviado automaticamente e não deve ser respondido.

Bethe Sistemas

Para concluir, clique no botão <Confirmar>

| Central do Usuário                                                             | BETH               |
|--------------------------------------------------------------------------------|--------------------|
| Confirmação de seu Cadastro                                                    |                    |
| Agura seu adastro está a un passo de ser concluído. Para conduído, clique no u | ຍໄລ້ຍ ລາຍກົບພະຍຸ   |
| Ucuário de obnexão: paulo alveo                                                |                    |
| Nome: PAULO ALVES CARDOSO                                                      |                    |
| F-mal:                                                                         |                    |
| Culma                                                                          |                    |
| C (pyright © 1985-2008, Bellia Six erclas. Tortos os cir                       | rei us rese vados. |
|                                                                                |                    |
|                                                                                |                    |
|                                                                                |                    |
|                                                                                |                    |
| oncluído 🔗 Internet   Mado Protecido /                                         | Ativado 🦝 🔍 100カー  |

## Agora seu cadastro já está confirmado

| Central do U                          | suário                                               |                                                       | BETHA        |
|---------------------------------------|------------------------------------------------------|-------------------------------------------------------|--------------|
| Confirmação d                         | o seu Cadastro                                       |                                                       |              |
| Seu cadastru (ui<br>Agora vosti tá po | realizado com scresso.<br>de conectar se eo aistema. |                                                       |              |
|                                       | Copyright (S) 198                                    | 5-2008, Betha Sistemaz. Todos oc direitos recervados. |              |
|                                       |                                                      |                                                       |              |
| enchaitea                             | 11111                                                | 🎯 Interne:   Mis to Protegists: Al voit-              | √g + €100% + |

Após a confirmação, você será direcionado para a tela de acesso ao sistema onde deverá informar o usuário e senha que foram criados.

| esso ao Sistema                                                                                                  |                                                                                                    |                                                                           |
|----------------------------------------------------------------------------------------------------|----------------------------------------------------------------------------------------------------|---------------------------------------------------------------------------|
| informe sau usuário da conexão e ser                                                                             | ha para acessar                                                                                                    |                                                                           |
| Usuário: paulotalves                                                                                             |                                                                                                    |                                                                           |
| Serdie:                                                                                                    | -                                                                                                    |                                                                           |
|                                                                                                    |                                                                                                    |                                                                           |
| 📃 Lambrar                                                                                                    | usuário neste computador                                                                                                    |                                                                           |
| Lambrar                                                                                                    | usuărio neste computador                                                                                                    |                                                                           |
| Abessar                                                                                                    | uguário neste computador                                                                                                    |                                                                           |
| Acesso                                                                                                    | usuário neste computador<br>Consultas                                                                                        | Ajuda                                                                     |
| Acesso                                                                                                    | Consultas<br>2 Vaicação de documentos de 133                                                                                 | Ajuda<br>81 <u>Reg isina para uso do sistema</u>                          |
| Acesso<br>Acesso<br>Codestratise price acessario<br>sistemo                                                      | Consultas<br><u>Vaicação ce dos mentos de ISS</u><br>retido<br>S Vaicação ce singuivo de                                     | Ajuda<br>S' Beg isins para uso do sistema<br>? Tre dúvidas em nosso Forum |
| Lambrar  Lambrar  Codestra use priva acessar o sistemo  Codestrar se como declarante  Esqueceu o usuário/senha ? | Consultas<br><u>Valicação de dos mentos de 139</u><br>retide<br>Valicação de projuívo de<br><u>importação de declarações</u> | Ajuda<br>S Ben isiros para uso do sistema<br>S Tre duvidas em nosso Fórum |

O sistema irá solicitar uma "Chave de Integridade" que deve ser obtida no setor de fiscalização da prefeitura através do e-mail <u>fiscal@fraiburgo.sc.gov.br</u>.

| Livro Eletrônico                                                                                  | PAULO ALVES CARDOSO                                                                                | <u>Configurações   Sair</u><br>BETHA                              |
|---------------------------------------------------------------------------------------------------|----------------------------------------------------------------------------------------------------|-------------------------------------------------------------------|
| Obter Acesso a uma Nova Empres                                                                    | a                                                                                                  | 0                                                                 |
| Esta opção permite que você obte<br>obtide junto à Prefeibure.<br>Você é direcionado automaticame | enha accesso é uma empresa abravés de uma chav<br>inte para essa página quendo vocé a nde néo poss | e de integridade, a qual deve ser<br>suí acesso á alguma empresa. |
| Chave de integridade: 1                                                                           |                                                                                                    |                                                                   |
|                                                                                                   |                                                                                                    |                                                                   |
| Gravar                                                                                            |                                                                                                    |                                                                   |

No e-mail coloque o nome do escritório contábil, ou nome da empresa se for contabilidade própria juntamente com o CNPJ.

Dúvidas no uso do sistema podem ser esclarecidas através do e-mail citado acima e também no fone (49) 3256-3000.